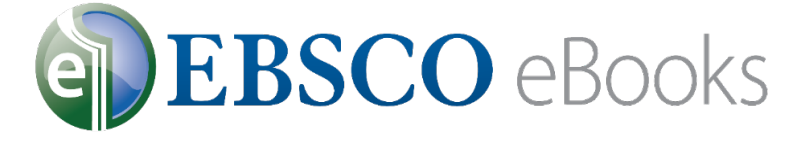

Pesquisando no EBSCO*host* 

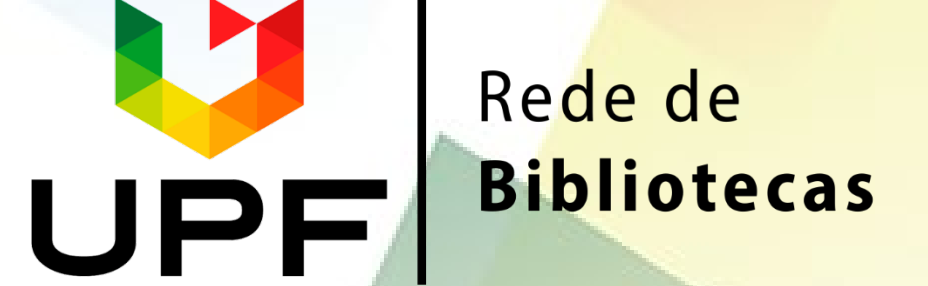

# Acesse a página da Rede de Bibliotecas UPF - www.upf.br/biblioteca e clique em ACERVO VIRTUAL

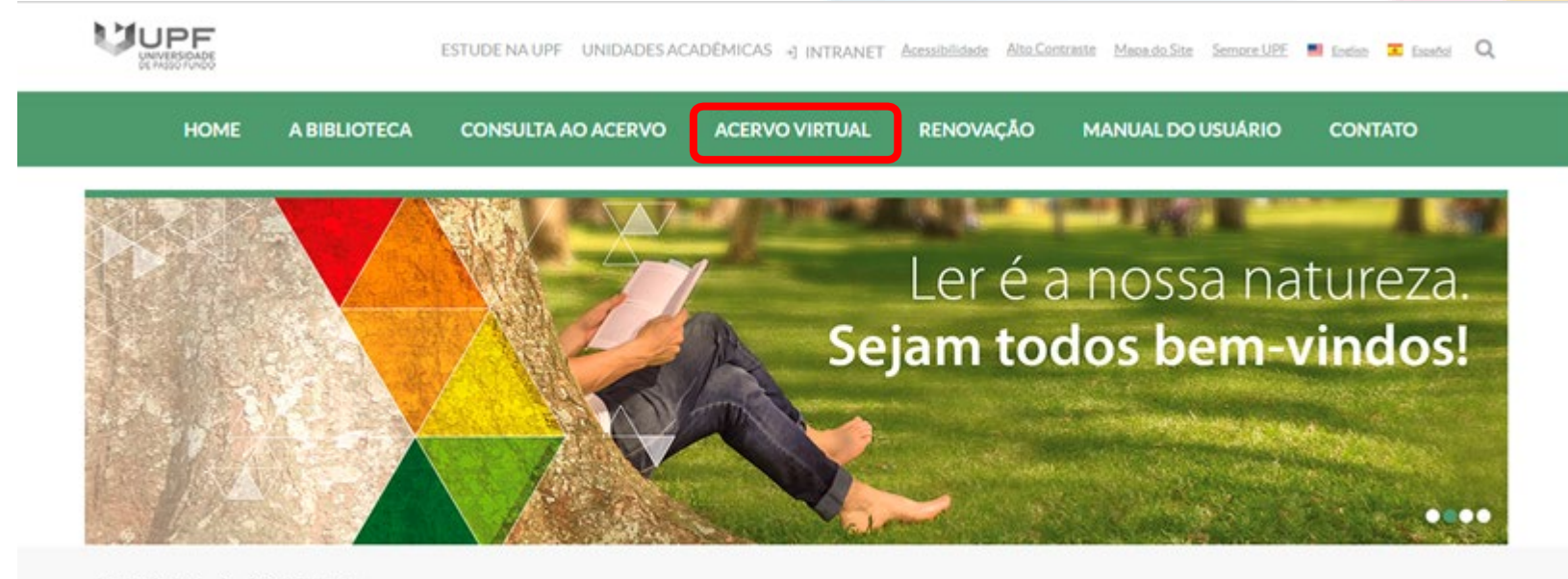

Portal Institucional > Rede de Bibliotecas

Serviços ×

# Clique em EBSCO eBooks

| Acervo Virtual            |  |
|---------------------------|--|
| BIBLIOTECAS VIRTUAIS      |  |
| BASES DE DADOS            |  |
| PERIÓDICOS                |  |
| PERIÓDICOS UPF            |  |
| REPOSITÓRIO INSTITUCIONAL |  |
| TESES E DISSERTAÇÕES      |  |
| ACERVO VIRTUAL - LIVRE    |  |

### Biblioteca Virtual Universitária - Pearson

Contém acervo eletrônico de livros na integra em língua portuguesa. A Pearson possui acervo multidisciplinar com títulos que permite anotações pessoais, escolher os favoritos e ainda realizar impressão de acordo com a aquisição da cota de direitos autorais.

### <u>Tutorial Biblioteca Virtual Pearson</u>

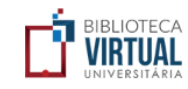

#### Biblioteca Virtual - Minha Biblioteca

O acervo de livros virtuais Minha Biblioteca, possui títulos que contemplam as diversas áreas do conhecimento, com textos na íntegra. A Minha Biblioteca permite copiar e colar partes dos textos, além de impressão de duas em duas páginas.

<u>Tutorial Minha Biblioteca</u>

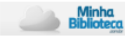

#### EBSCO eBooks

Essa coleção disponibiliza mais de 170 mil títulos de livros em língua inglesa e abrange todas as áreas do conhecimento. A plataforma permite acesso ilimitado, impressões e downloads (assim que o usuário baixar o e-book, este ficará disponível em seu tablet, computador ou e-reader pelo período de até um ano).

Abaixo confira alguns tutoriais que vão auxiliar você no acesso e no uso da EBSCO eBooks.

#### Como fazer o acesso e registro

Como fazer a pesquisa

Como fazer o download dos ebooks

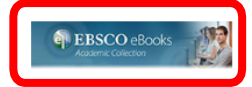

|                         | UPF                |  |
|-------------------------|--------------------|--|
|                         |                    |  |
|                         | Acesso à intranet  |  |
|                         | Usuário            |  |
| Insira o seu login de > | Þigite seu usuário |  |
| acesso à intranet       |                    |  |
|                         | Senha              |  |
|                         | informacoes@upf.br |  |
|                         | (54) 3316-7000     |  |
|                         |                    |  |
|                         | +) Entrar          |  |

Conhecimento é a nossa natureza.

BR 285, São José | Passo Fundo/RS | CEP: 99052-900 Canais de atendimento: (54) 3316-7000, informacoes@upf.br

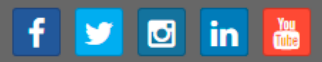

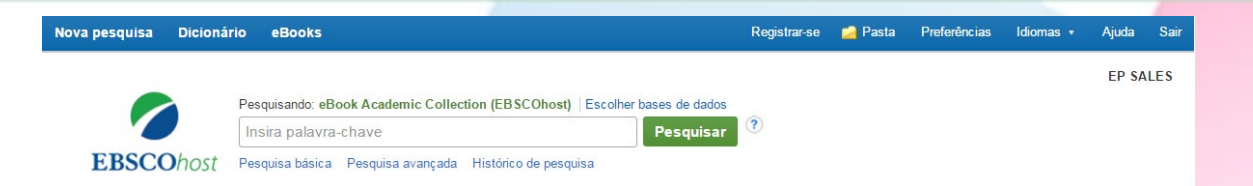

### Coleção de livros eletrônicos

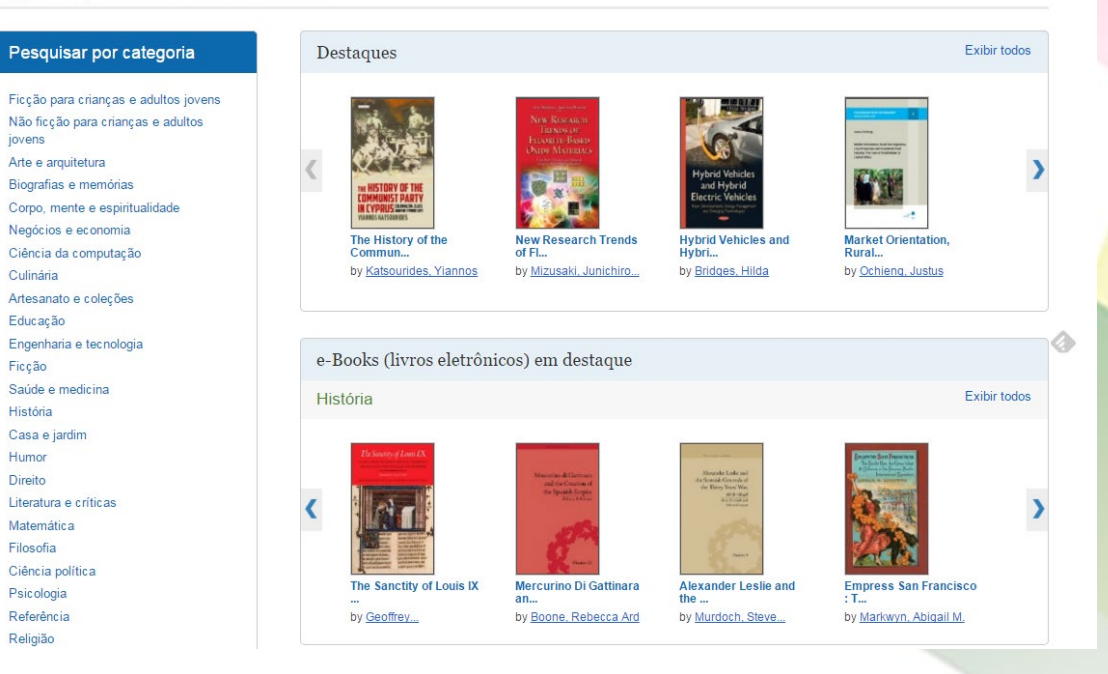

Bem-vindo ao tutorial sobre os eBooks da EBSCO. Neste tutorial, vamos conhecer como procurar e ler os livros eletrônicos.

| Nova pesquisa Dic | ionário | eBooks          |                                                          |      | Registrar-se | 🞽 Pasta | Preferências | Idiomas 🔹 | Ajuda | Sair |
|-------------------|---------|-----------------|----------------------------------------------------------|------|--------------|---------|--------------|-----------|-------|------|
|                   | D       | esquisende: «Pe | ok Apadamia Collection (ERSCObert)   Eacelbackeese de de | adaa |              |         |              |           | EP SA | LES  |
|                   | 1       | Insira palavra- | chave Pesqui                                             | sar  | ?            |         |              |           |       |      |
| <b>EBSCO</b> ho   | St P    | esquisa básica  | Pesquisa avançada Histórico de pesquisa                  |      |              |         |              |           |       |      |

### Coleção de livros eletrônicos

| icção para crianças e adultos jovens<br>lás ficção para crianças e adultos i<br>vons<br>vens<br>vens<br>te e arquitetura<br>iografias e memórias<br>corpo, mente e espiritualidade<br>legicios e economia<br>itéracia da computação<br>volnária<br>retesanato e coleções<br>ducação<br>ingenharia e tecnologia<br>icção<br>adude e medicina<br>istória<br>tasa e jardim<br>tumor<br>reterio<br>tumor<br>interio<br>tumor<br>tumor | Pesquisar por categoria                                                                                                    | Desta | aques                                                             |                                                                                     |                                                                                                    |                                                                                                    | Exibir todos |
|----------------------------------------------------------------------------------------------------|----------------------------------------------------------------------------------------------------|-------|-------------------------------------------------------------------|-------------------------------------------------------------------------------------|----------------------------------------------------------------------------------------------------|----------------------------------------------------------------------------------------------------|--------------|
| augenharia e tecnologia<br>cção e medicina stória a medicina stória e tennologia curve e críticas e letrônicos) em destaque e destaque e destaque                                                                                                    | cção para crianças e adultos jovens<br>ăo ficção para crianças e adultos<br>vens<br>te e arquitetura<br>ografias e memórias<br>orpo, mente e espiritualidade<br>agócios e economia<br>ência da computação<br>ulinária<br>tesanato e coleções | <     | THE STORY OF THE<br>COMMON AND AND AND AND AND AND AND AND AND AN | With Korsan<br>Israhay<br>House Beer<br>Kore Missack<br>With Search Trends<br>of Fl | Hybrid Vehicles<br>and Hybrid<br>Dectric Vehicles<br>Hybrid Vehicles and<br>Hybri<br>by Bridges, Hilda                                                   | Market Orientation,<br>Rural<br>by Ochieng, Justus                                                                                                    | )            |
| de e medicina<br>ória<br>a e jardim<br>hor<br>ito<br>alura e críticas<br>dura e críticas                                                                                                    | enharia e tecnologia<br>ão                                                                                                    | e-Boo | oks (livros eletrôni                                              | icos) em destaque                                                                   |                                                                                                    |                                                                                                    |              |
| as e jardim<br>mor<br>eito<br>tito                                                                                                    | ide e medicina<br>tória                                                                                                    | Histó | ria                                                               |                                                                                     |                                                                                                    |                                                                                                    | Exibir todos |
|                                                                                                    | sa e jardim<br>nor<br>iito<br>ratura e críticas                                                                                                    | <     | The Survey of Lenne DA                                            | Minimum de Christian<br>and des Christian<br>des legislands forgets<br>anne et des  | Aloneador Estable and<br>de Standa Classicador al<br>de Standa Classicador Maria<br>de Standa Classicador al<br>de Standa de Standardor<br>de Standardor | Press 2 and frame and<br>the stand and a stand and<br>the stand and a stand and<br>the stand and a stand and<br>the stand and a stand and<br>the stand and a stand and a stand<br>the stand and a stand and a stand<br>the stand and a stand and a stand<br>the stand and a stand and a stand<br>the stand and a stand and a stand<br>the stand and a stand and a stand<br>the stand and a stand and a stand and a stand<br>the stand and a stand and a stand and a stand<br>the stand and a stand and a stand and a stand and a stand<br>the stand and a stand and a stand and a stand and a stand<br>the stand and a stand and a stand and a stand and a stand<br>the stand and a stand and a stand and a stand and a stand<br>the stand and a stand and a stand and a stand and a stand<br>the stand and a stand and a stand and a stand and a stand and a stand<br>the stand and a stand and a stand and a stand and a stand and a stand and a stand<br>the stand and a stand and a stand a stand and a stand a stand and a stand a stand a stand a stand a stand a stand<br>the stand and a stand a stan | )            |

A interface das coleções de eBooks é acessível clicando no link eBooks na barra de ferramentas superior. Na interface das coleções de eBooks, você pode pesquisar por palavra-chave, **Pesquisar por categoria** ou usar os carrosséis para acessar os eBooks em **Destaque**. Clique em **Exibir Todos** para ver a lista.

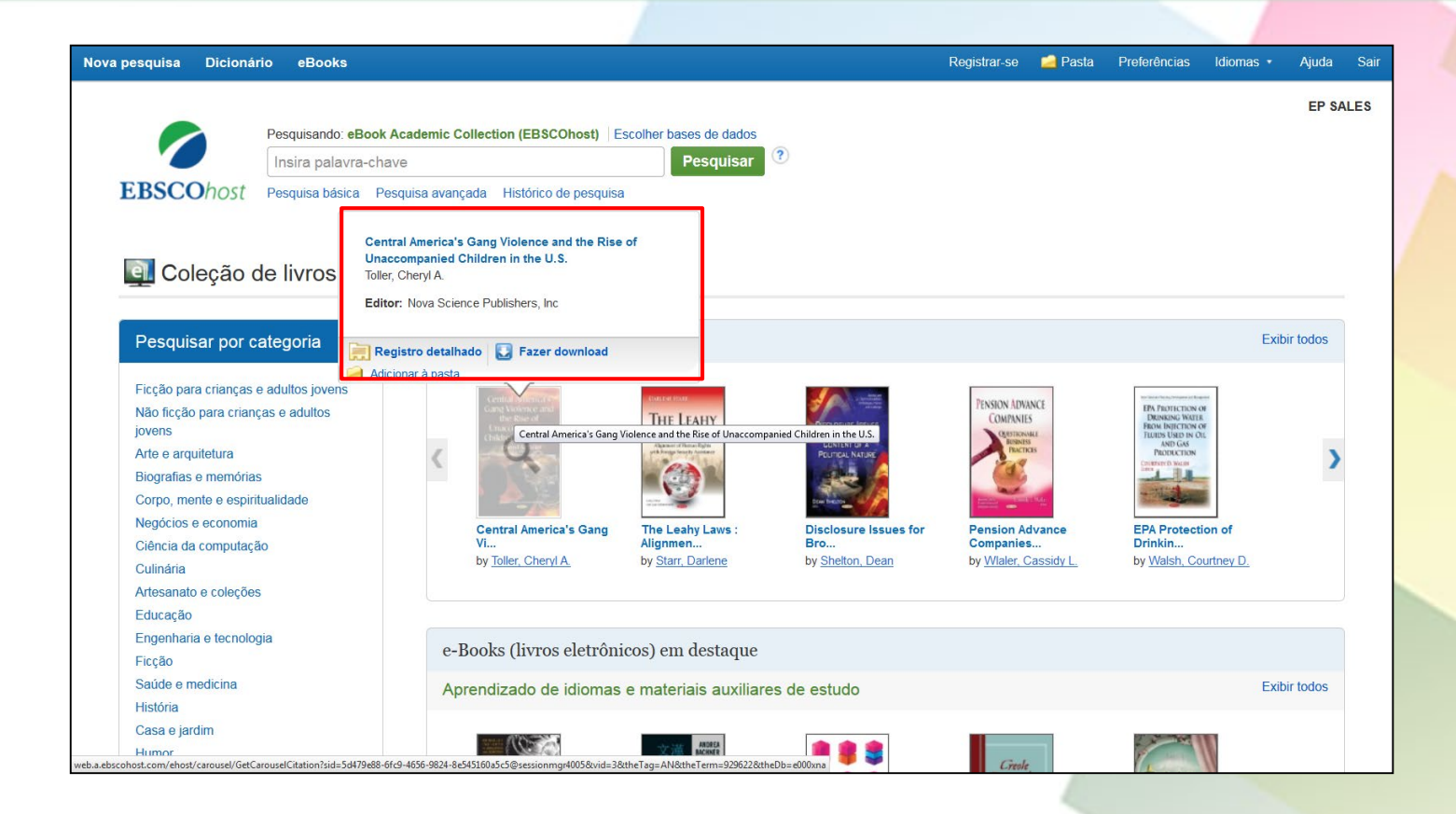

Coloque o mouse sobre a capa de um livro para exibir uma breve descrição. A partir da janela flutuante, você pode acessar o registro detalhado, fazer o download ou adicionar o eBook à pasta.

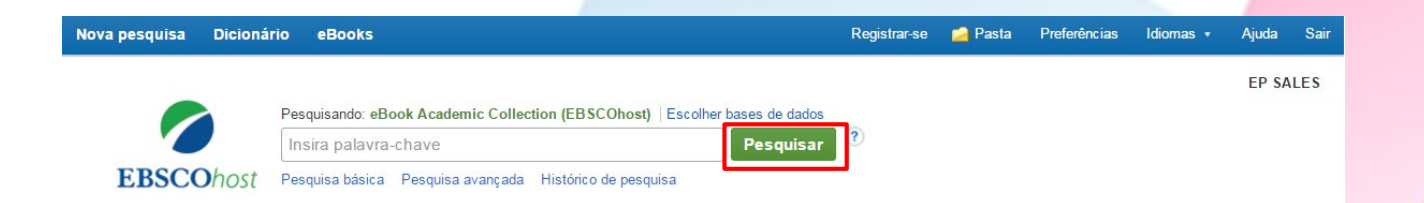

## Coleção de livros eletrônicos

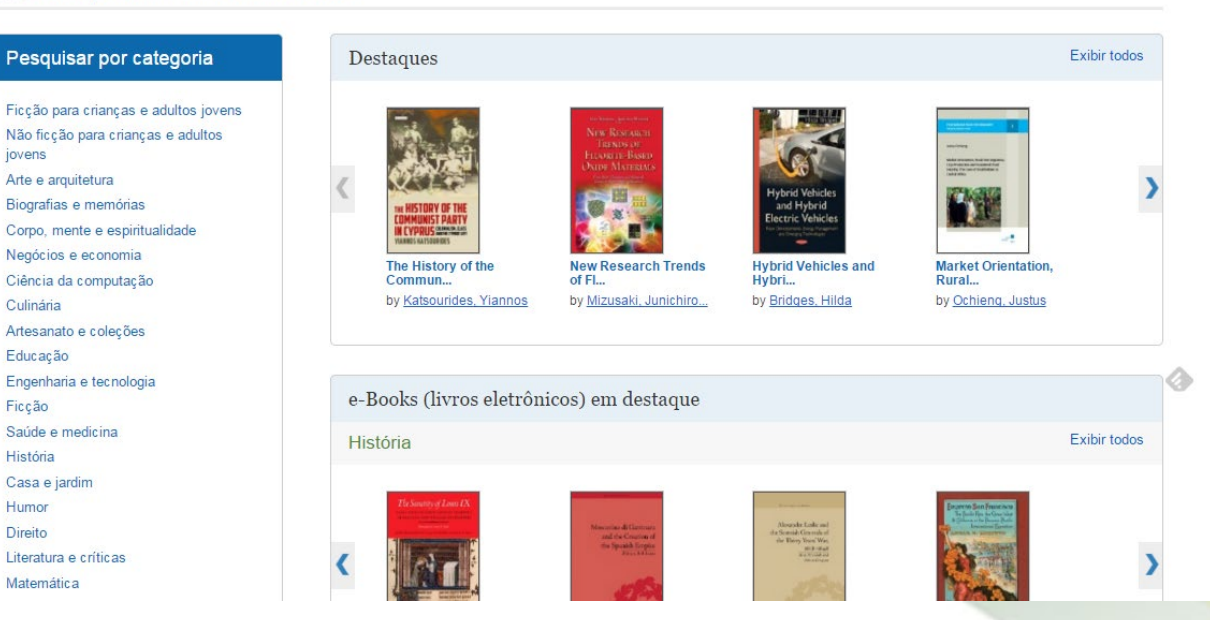

Vamos começar realizando uma pesquisa básica. Digite seus termos de busca e clique em **Pesquisar**.

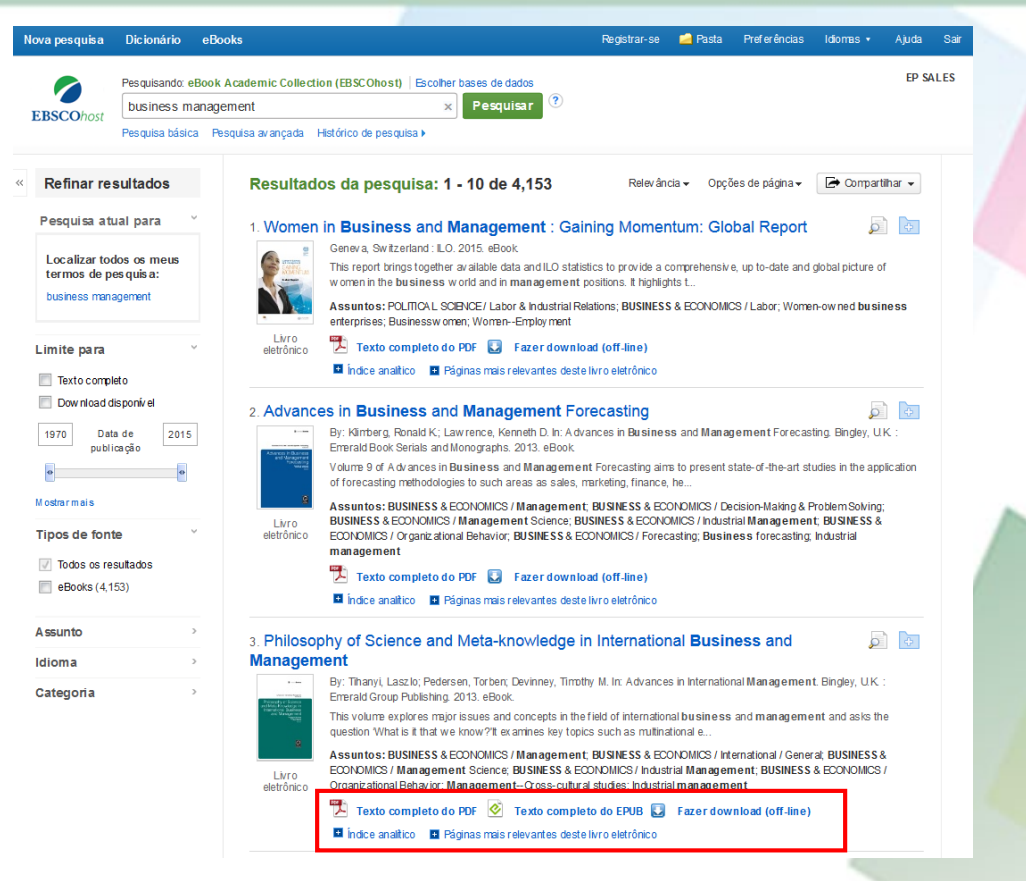

Na lista de resultados, você tem várias opções. Você pode refinar seus resultados utilizando os filtros na coluna da esquerda. Dependendo da disponibilidade, você pode ler o eBook em formato PDF ou EPUB ou fazer o download e empréstimo do eBook para ler off-line em um momento posterior. É possível consultar o sumário de um eBook ou visualizar as páginas mais relevantes de um eBook.

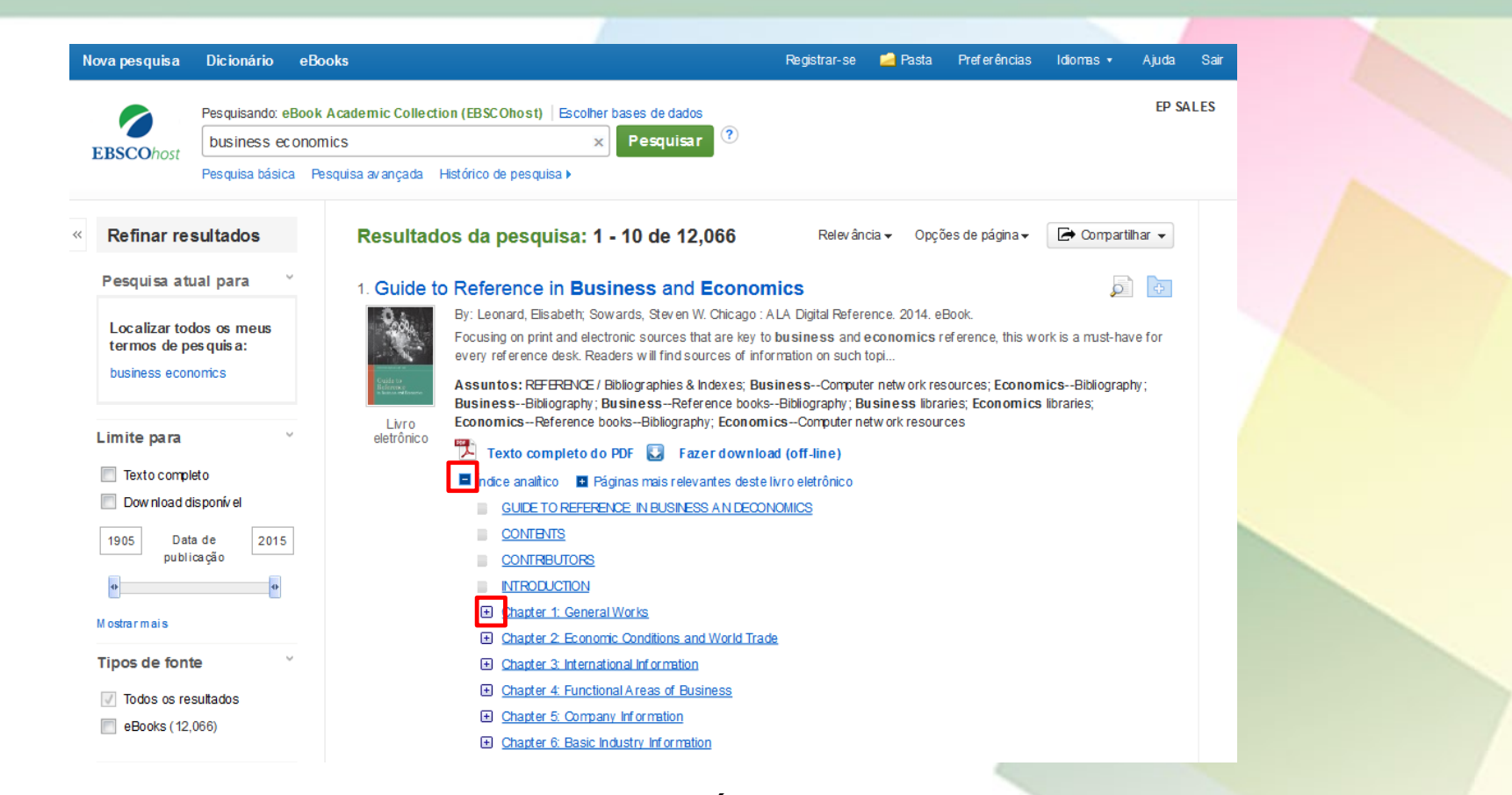

Veja o índice analítico de um eBook, clicando no link **Índice analítico** abaixo do link de **Texto completo do PDF**. Clique no link do título de um capítulo ir diretamente para esse capítulo no visualizador de eBooks. Alguns capítulos podem ser expandidos clicando no sinal de mais [+] ao lado de um título de capítulo.

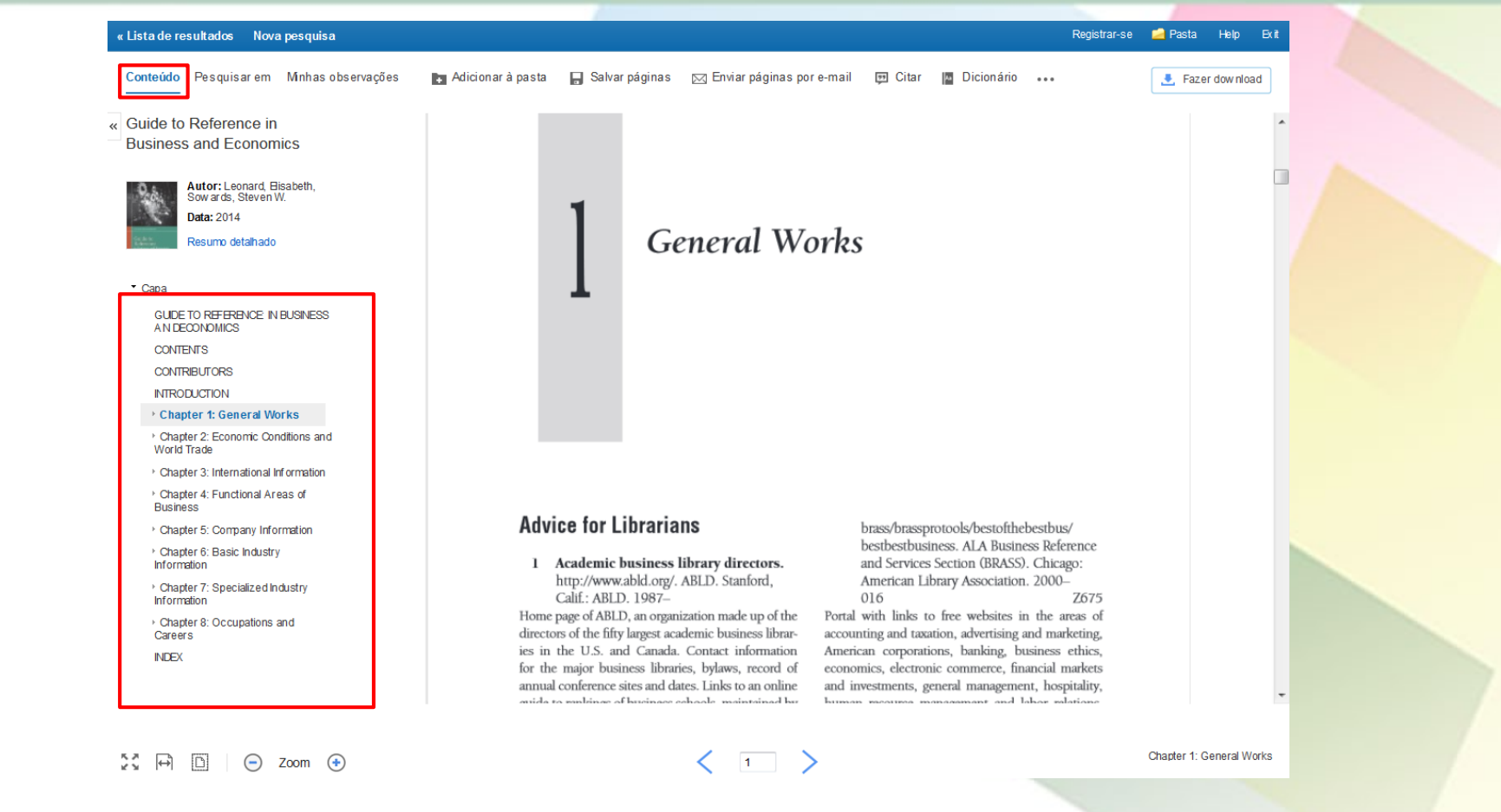

Quando você clica em um link de **Texto completo do PDF** ou EPUB na lista de resultados, o livro é aberto no visualizador de eBook. Na parte superior, existem várias ferramentas disponíveis. O sumário do o seu eBook é acessível em **Conteúdos**.

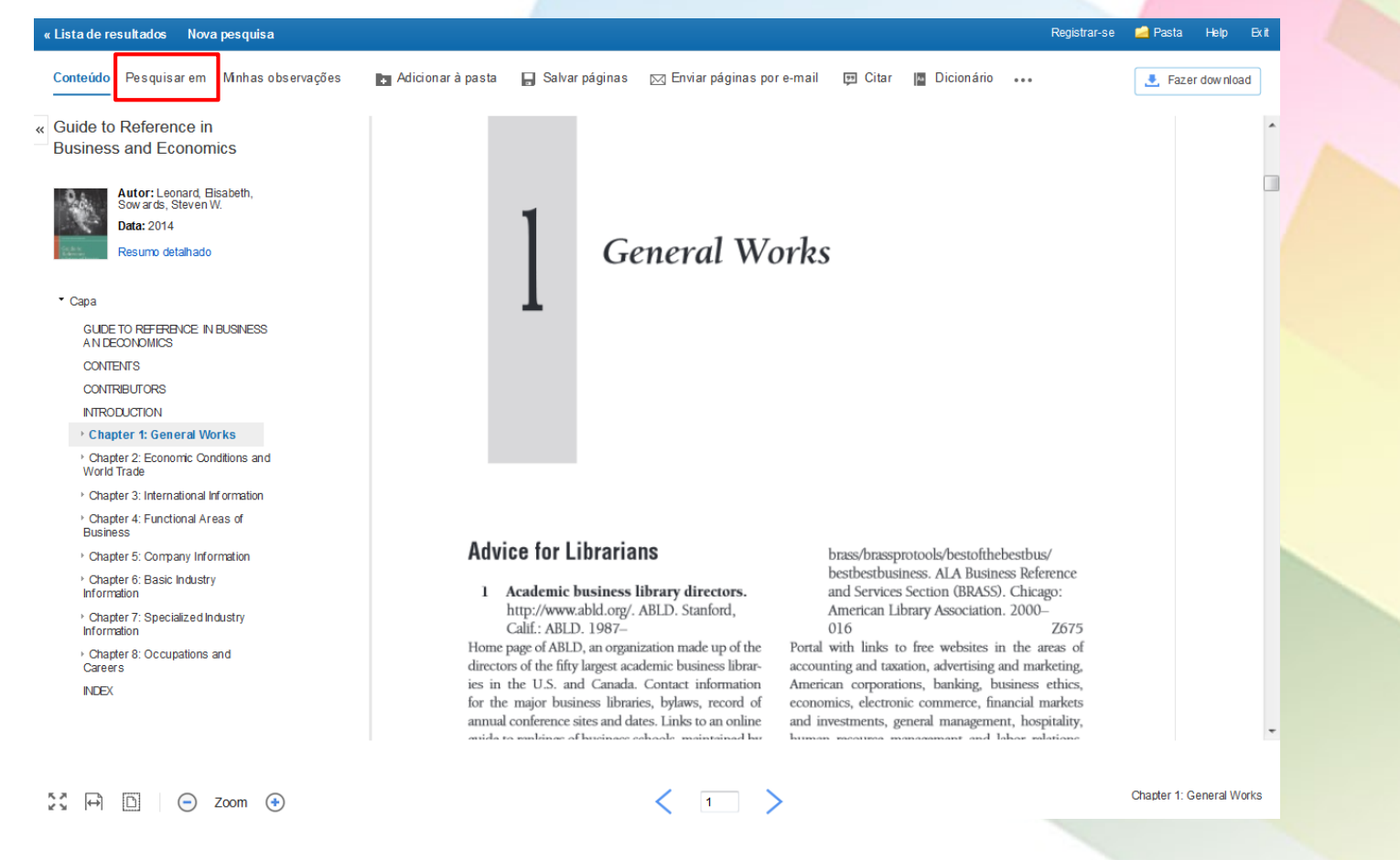

Clique em Pesquisar em para pesquisar termos específicos dentro do eBook.

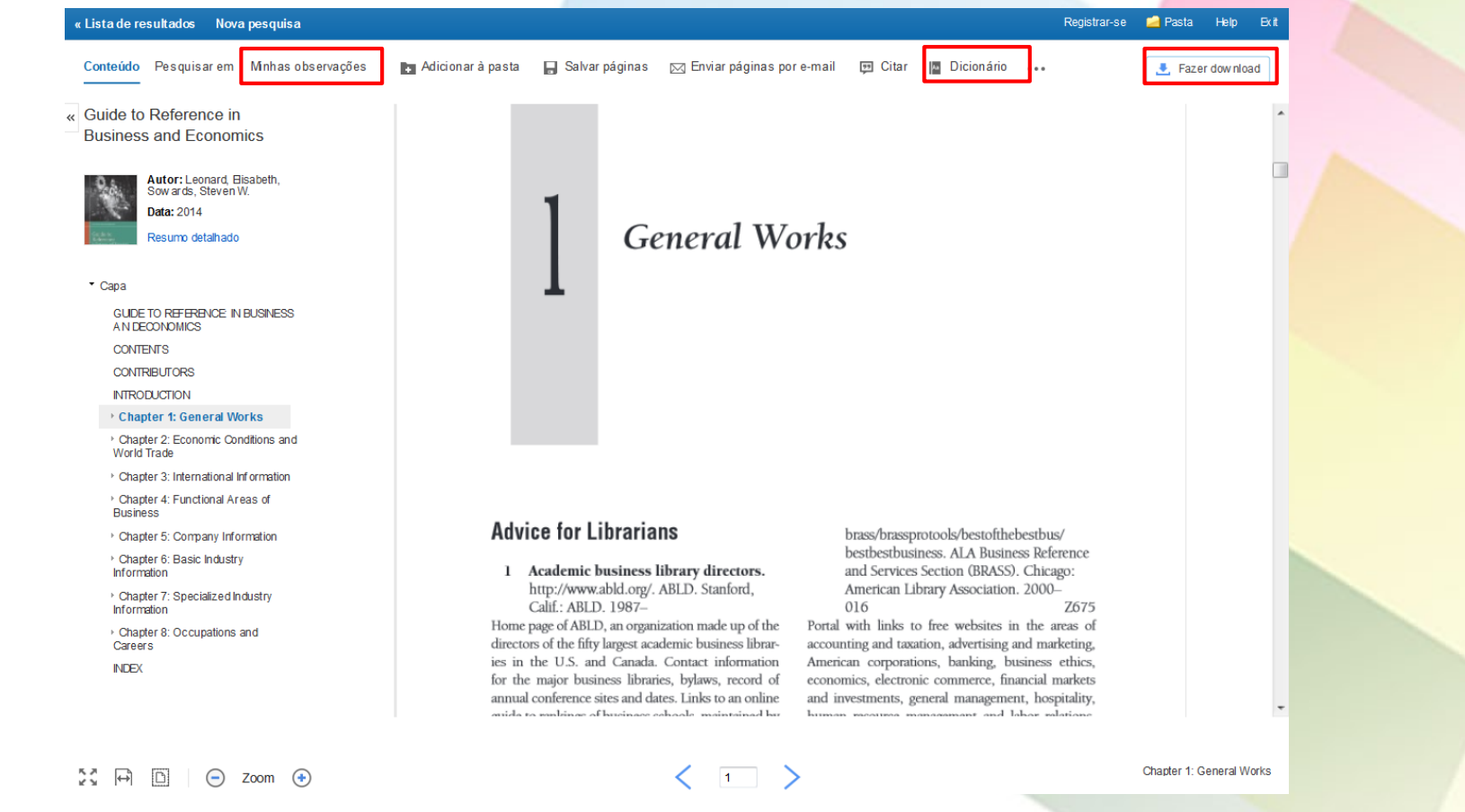

Clique em Minhas observações para criar uma nota sobre o texto que pode ser salva em sua pasta Meu EBSCOhost. Procure palavras no dicionário, clicando Dicionário no menu acima do eBook. Clique no botão Fazer download para baixar o eBook para o seu computador.

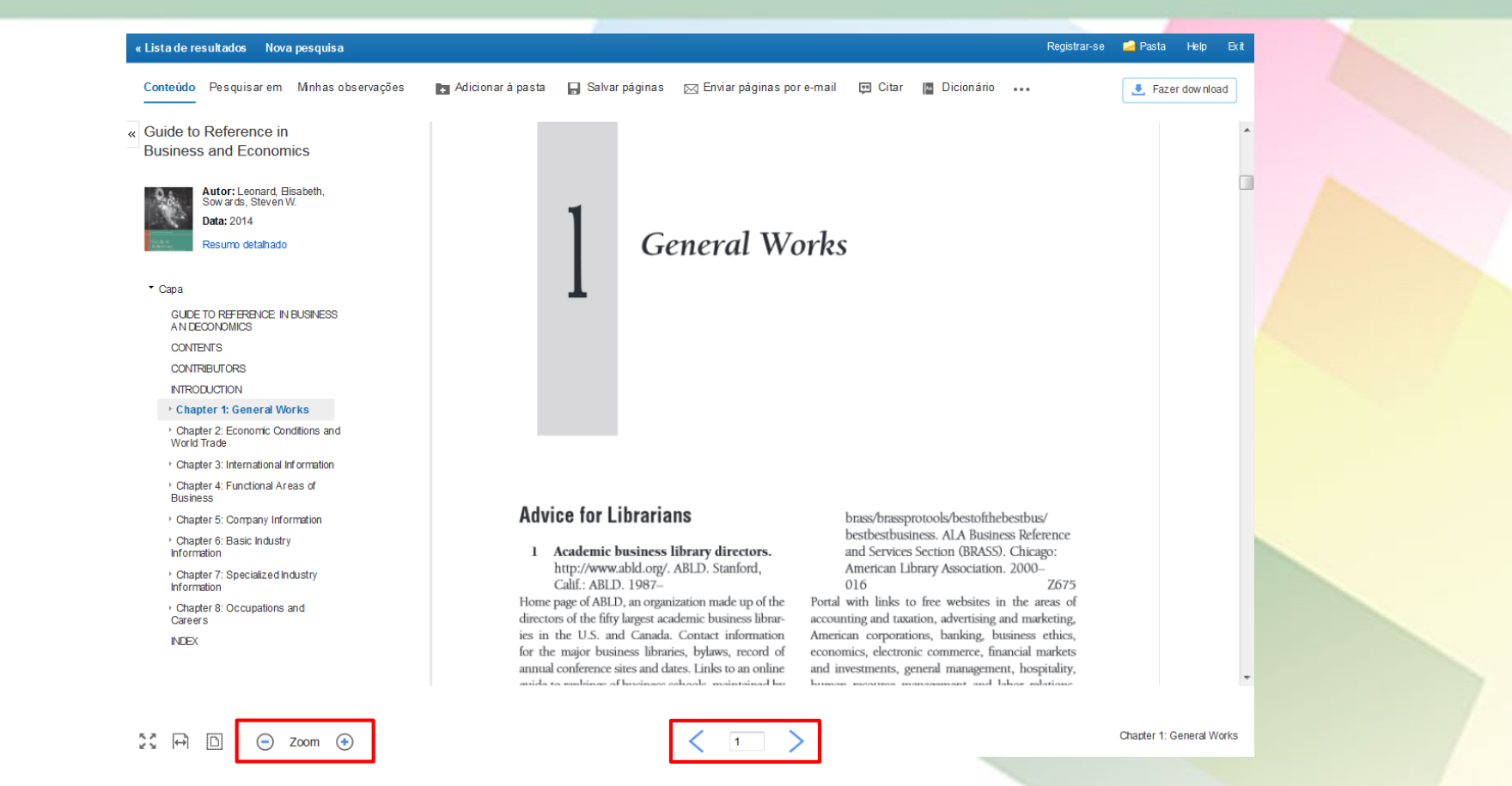

Usando as ferramentas na parte inferior do visualizador, você pode ajustar o tamanho das letras, aumentando ou diminuindo. Você também pode ir diretamente a uma página específica usando as setas esquerda e direita ou inserindo um número de página e pressionando a tecla Enter.

# Dúvidas?

# E-mail : referencia@upf.br

# Telefone: (54) 3316-8145